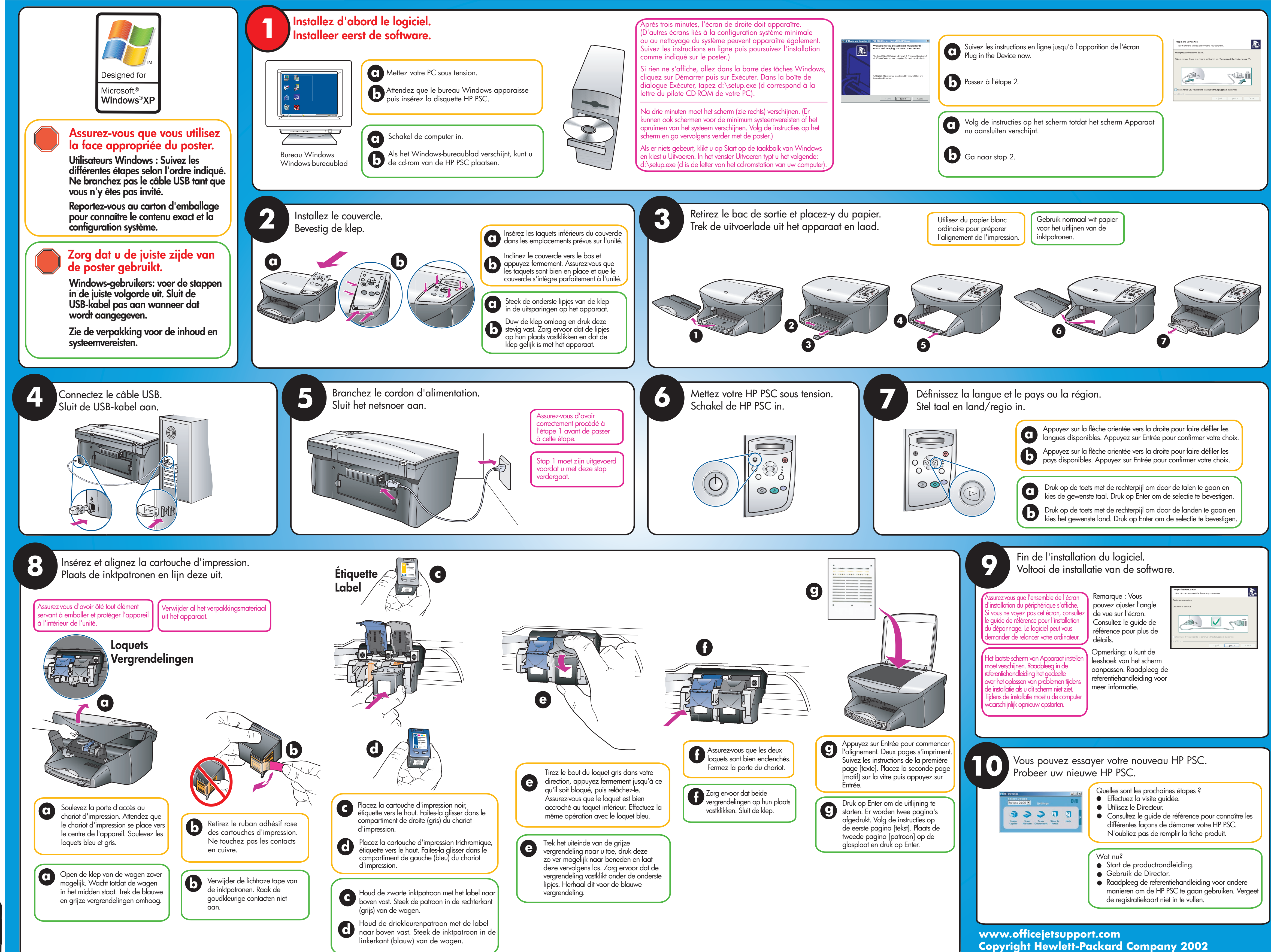

Windows VOOL etup-poster all-in-one S series Window installation U S σ ste ( )Ď 

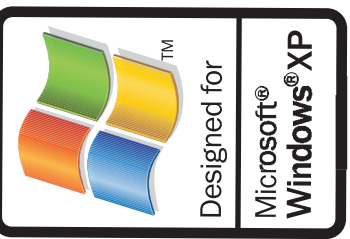

Printed in Germany.